## 高中社團網路選社說明

從本校首頁進入高中第二代校務行政系統

| 😥 學生與家長            | 🐼 教師行政            | ▶ 延平專區        | 於 校園E化服務        |
|--------------------|-------------------|---------------|-----------------|
| ▶ (高中) 校務行政系統      | 、(高中)校務行政系統       | ▶ 延平中學雲端教室    | ▶借書系統           |
| ▶ (高中) 學習歷程檔案      | ▶ (國中) 123611 以系統 | ▶ 新聞剪輯        | ●電子書專區          |
| ▶ (高中) 自主學習專區      | ▶ 教師點名系統          | ▶ 延平人雙月刊      | ▶數位學生證線上掛失      |
| ▶ (高中) 學習活動紀錄平台    | 班級聯絡簿公告           | ▶ 英語雜誌        | ▶ 臺北市線上資料庫      |
| ▶ (高中) 大學升學講座報名    | ▶ 場地使用查詢及登記       | ▶ (高中)學生自治會選舉 | ▶臺北市單一身分驗證服務    |
| ▶ (高中) 生涯資訊平台      | ▶電子公文自動化系統        | ▶ 線上投票        | ▶ 親子帳號綁定說明(家長端) |
| ▶ (國中) 校務行政系統      | ▶ 會議紀錄及文件 (限閱)    | ▶比賽報名         | ▶臺北市學習歷程檔案系統    |
| ▶ (國中) 學習活動紀錄平台    | ▶教師研習資訊           | ▶ 學校日專區       | ▶ 酷課雲 OnO       |
| ▶ (國中) 教學影音平台(需登入) | ▶臺北市教師在職進修研習網     | ▶ 財務資訊公開專區    | ▶ 臺北酷課雲         |
| ▶ 班級聯絡簿查詢          | ▶全國教師在職進修研習網      | ▶捐款芳名錄        | ▶ 均一教育平台        |
| ▶ (資訊股長)班級聯絡簿登錄    | ▶教育部磨課師平臺         | ▶ 場地租借專區 (對外) | ▶ 中學生網站         |
| ▶ 圖書館預約座位系統        | ▶ 教學資源            |               | ▶高中生程式解題系統      |
| ▶ 成績查詢             | ▶教學檔案查詢及上傳        |               |                 |
| ▶ 導師分機查詢           | ▶臺北市二代表單填報系統      |               |                 |
| ▶ 學生手冊             | ▶教師園地(限閱)         |               |                 |
|                    | ▶ 退休園地 (限閱)       |               |                 |

## 登入帳號密碼後會看到此畫面,並點選學生線上

|      | ゆ 重整選單 し 登出 |  | 1211123 | 様式:Redmond |         |
|------|-------------|--|---------|------------|---------|
|      | ×=          |  |         |            |         |
|      | HH          |  |         |            |         |
| 生怒是上 |             |  |         |            | + 新增小工具 |
|      |             |  |         |            |         |
|      |             |  |         |            |         |
|      |             |  |         |            |         |
|      |             |  |         |            |         |
|      |             |  |         |            |         |
|      |             |  |         |            |         |
|      |             |  |         |            |         |
|      | 1           |  |         |            |         |
| 1    | 1           |  |         |            |         |
|      |             |  |         |            |         |
|      |             |  |         |            |         |
|      |             |  |         |            |         |
|      |             |  |         |            |         |
|      |             |  |         |            |         |
|      |             |  |         |            |         |
|      |             |  |         |            |         |
|      |             |  |         |            |         |
|      |             |  |         |            |         |
|      |             |  |         |            |         |
|      |             |  |         |            |         |
|      |             |  |         |            |         |
|      |             |  |         |            |         |

## 學生線上→選社作業→學生線上選社

|                   | -   | ゆ 重整選軍 し 登出             |      | <b>倉服網</b> | (様式:Redmond - ) |
|-------------------|-----|-------------------------|------|------------|-----------------|
| □ D輔導管理           |     | 首頁                      |      |            |                 |
| ◆ 學生線上            |     |                         |      |            | + 新增小工具         |
| 12年國教免學費補助申請表     |     |                         |      |            |                 |
| + 01各項查詢          |     |                         |      |            |                 |
| + 02综合資料          |     |                         |      |            |                 |
| - 03選社作業          |     |                         |      |            |                 |
| 學生線上選社            | -   |                         |      |            |                 |
| 学王朔木家工選社          |     | 0                       |      |            |                 |
| 公布選社結果            |     | 1                       |      |            |                 |
| + 04報備請假          |     |                         |      |            |                 |
| + 05重修自學          |     |                         |      |            |                 |
| + 06升學進路          |     |                         |      |            |                 |
| + 08升學報表          |     |                         |      |            |                 |
| + 09學務資料          |     |                         |      |            |                 |
| + 10輔導報表          |     |                         |      |            |                 |
| + 11升學志願選填        |     |                         |      |            |                 |
| + 101個別化教育        | Ţ   |                         |      |            |                 |
| ● 修改密碼 / E-Mail / | 彩厅站 | 增或取回點課雲賬號 / 變更點課雲身分 🏻 🕯 | 旗定畫面 |            |                 |

點選後即可開始選社,最少兩個最多五個志願

| 首頁 學生線上選社 *             |                |    |                            |
|-------------------------|----------------|----|----------------------------|
| 間始日期:<br>吉東日期:<br>主意事項: | 開始時間:<br>結束時間: |    | 選社志願下限: 2 上限: 5<br>結果公布日期: |
| 可填志願社園                  |                | 0  | 已填志賺社園                     |
| 社團名稱                    | 成立宗旨           | 志願 | 社園名稱                       |
| 延平青年社                   |                |    |                            |
| 演辯社                     |                |    |                            |
| 大眾傳播社                   |                |    |                            |
| 美食研究社                   |                |    |                            |
| 生物研究社                   |                |    |                            |
| 熱音社                     |                |    |                            |
| 吉他社                     |                |    |                            |
| 熱舞社                     |                |    |                            |
| 電影欣賞社                   |                |    |                            |
| 流行音樂社                   |                |    |                            |
| 現代視覺動漫研究                |                |    |                            |
| 軍事研究社                   |                |    |                            |
| 流行音樂舞蹈社                 |                |    |                            |

將志願序輸入後按儲存→右邊出現志願序→選社完成

| 吉束日期:<br>主意事項: | 結束時間 |          |          |     |
|----------------|------|----------|----------|-----|
| 「填志願社園         |      | 0        | 已頃志願社園   |     |
| 社園名稱           | 成立宗旨 | 志願       | 社園名稱     | 志願令 |
| 百吧杠            |      | <b>*</b> | 大眾傳播社    | 1   |
| 流行音樂社          |      |          | 美食研究社    | 2   |
| 軍事研究社          |      |          | 熱舞社      | 3   |
| 流行音樂舞蹈社        |      |          | 電影欣賞社    | 4   |
| 資訊研究社          |      |          | 現代視覺動漫研究 | 5   |
| 模擬聯合國社         |      |          |          |     |
| 棒球研究社          |      |          |          |     |
| 手語社            |      |          |          |     |
| 桌遊研究社          |      |          |          |     |
| 新世紀設計設         |      |          |          |     |
| 巧固球社           |      |          |          |     |
| 射經文化研究社        |      |          |          |     |
| 環保服務社          |      |          |          |     |
| 继小士士即改画        |      |          |          |     |